# 学校数据初始化(单机版)

#### 1. 学校管理员打开域名

(https://bbt.jxeduyun.com/web/newData/networkInfo)进入班班通监测 系统,使用赣教云的学校管理员账号登录,输入赣教云账号密码,登录班班 通后台。

|                 |      | 用户登录                |                              |
|-----------------|------|---------------------|------------------------------|
|                 |      | 平台编号                |                              |
| 欢迎使用江西省班班通知     | 监测系统 | 密码                  |                              |
| 由南昌大学网络中心负责开发维护 |      | □ 记住账号<br>✔ 驗教云账号登录 |                              |
|                 |      |                     | 登录                           |
|                 |      |                     |                              |
|                 |      |                     |                              |
|                 |      |                     |                              |
|                 |      | 帮E<br>Copyri        | 助 隐私 条款<br>ght © 2020 江西曾教育厅 |

2. 绑定班级名字, 输入学校基础信息操作流程:

1).进入班班通后台页面,点击"管理"进入学校管理页面,点击"修改",进行学校基础信息的修改。

| 修改信息    | :          | × |
|---------|------------|---|
| 填报人     | 请输入填报人     |   |
| 填报人联系方式 | 请输入填报人联系方式 |   |
| 校长姓名    | 请输入校长姓名    |   |
| 校长联系方式  | 请输入校长联系方式  |   |
| 培训教师数   | 请输入培训教师教   |   |
|         | 修改重置       |   |
|         |            |   |
|         |            |   |

2). 获取班级编码:进入班级管理页面,绑定好年级班级后,点击"导出 EXCEL",获得学校所有的班级编号信息,在客户端输入对应的班级编码。

| <b>≩⊞EXCEL</b> |             |   |          |      |
|----------------|-------------|---|----------|------|
| 班级             | 名称          |   | 所属区域     | 所属学校 |
| 请选择年级          | 请选择班级       | - | 萍乡市市直属代管 | 萍乡实验 |
| 请选择年级          | 基择班级        | - | 萍乡市市直属代管 | 萍乡实验 |
| 一年级            | 劫择班级        | ~ | 萍乡市市直属代管 | 萍乡实验 |
| 二年级            | <b>选择班级</b> | - | 萍乡市市直属代管 | 萍乡实验 |
| 四年级            | 为军班级        | ~ | 萍乡市市直属代管 | 萍乡实验 |
| 五年级            | 选择班级        |   | 萍乡市市直属代管 | 萍乡实验 |
| 初一             | 「お择班级       | • | 萍乡市市直属代管 | 萍乡实验 |
| 请选择年级          | 请选择班级       | - | 萍乡市市直属代管 | 萍乡实验 |
| 请选择年级 🔹        | 请选择班级       | - | 萍乡市市直属代管 | 萍乡实验 |
| 请选择年级 🔹 🔻      | 请选择班级       |   | 萍乡市市直属代管 | 萍乡实验 |

## 班班通软件设置说明

- 1. 运行班班通监测安装程序
- 1). 进入班班通运行监测系统安装页面,选择安装的文件夹,点击"下一步";

| 1. 工西省班班通运行监测系统                               | ×<br>统     |
|-----------------------------------------------|------------|
| ✓ 接受最终用户许可协议,请仔细阅读本软件的安装许可协议,<br>C:\bbsoftBBT |            |
| <b>下一步</b><br>高级选项 ▼                          | 江西省較育厅版权所有 |

2). 输入正确班级编码后点击"开始安装",进行程序安装。如果班级编号输入错误,系统会提示编码错误。

| 1 五省班班通运行监测系统                                                        | ×          |
|----------------------------------------------------------------------|------------|
| 请输入班级编码:<br>编码格式: xxxxxxxxxxxxxxxxxxxxxxxxxxxxxxxxxxxx               |            |
| 开始安装 →                                                               | 江西省較育厅版权所有 |
| 1. 近西省班班通运行监测系统                                                      | ×          |
| 请輸入班级编码:<br>編码校验错误,请填写正确编码!<br>编码格式: xxxxxxxxxxxxxxxxxxxxxxxx<br>下一步 |            |
| 高级选项 🔻                                                               | 江西省教育厅版权所有 |

4).填写正确班级编码,点击"下一步",进入硬件上报页面;选择硬件信息进行上报,硬件信息上报完成后,点击"开始安装"进行程序安装。

| 设备形式:   | 盾蹑择 | ~ |            |     |   |
|---------|-----|---|------------|-----|---|
| 品牌:     | 请选择 | ~ | 至马·<br>尺寸: | 请选择 | ~ |
| 扩音系统形式: | 请选择 | ~ |            |     |   |

5).系统安装成功。

| 江西省班班通运行监测系统                               |                      |
|--------------------------------------------|----------------------|
| 恭喜!你已成功安装产品 江西省班班通运行监测系统 ,接下来即可体验该产品为您提供的服 | <del>资</del> 。<br>使用 |
| 安装完成。                                      | 江西省教育厅版权所有           |

# 运行情况说明

1. 安装完成,在电脑右下角托盘中找到班班通(鼠标悬浮上去会显示"江西省班 班通运行监测系统");

| 鼠标悬浮上去会显示"江西省班班通运行监测系统"字样                                |
|----------------------------------------------------------|
| * 显示: 有效样式<br>*                                          |
| [江西省班班通运行监测系统] 🗎 🗐 🖨 尚 100%                              |
| ちちょう しょうしょう 「下午 4:43 🚱 😒 😒 🔞 🔞 😵 😌 🔍 🙄 🍨 2020/5/18 星期— 📑 |

2. 托盘图标绿点(正常),红点(异常);

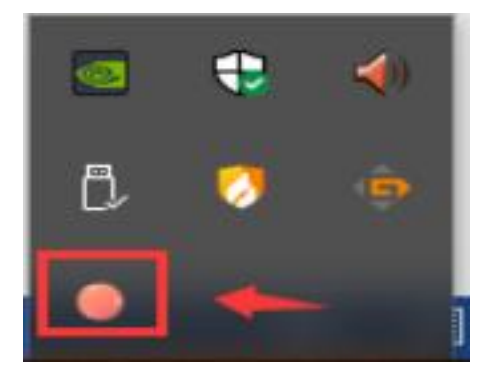

3. 点击班班通程序托盘,进入程序主界面;

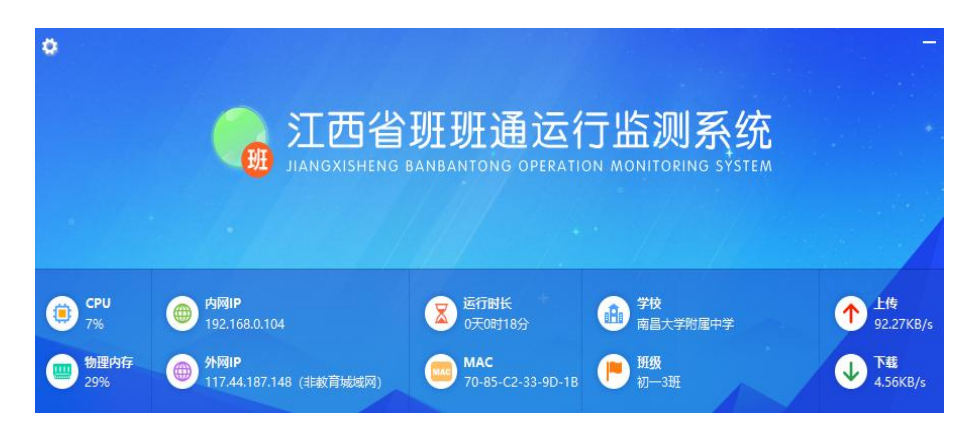

4. 修改班级编码 ID;

| ۰                       |        | *  |        |                     |  |
|-------------------------|--------|----|--------|---------------------|--|
| 1.49.2019/2019/2019     | 班级编码修改 |    | ×<br>统 |                     |  |
| 1.直看当前的版图图4             | 当前编码:  |    | тем    |                     |  |
|                         | 修改编码:  |    |        |                     |  |
| CPU: 26% 图物理内存: 5       | 19     |    |        | 🦰 高三C7班             |  |
| ● 内网IP:192.168.0.68 ● ∮ | Fβ     | 确定 | 3 🕎 0. | 1.43KB/s 🕠 1.43KB/s |  |

5. 如果需要修改硬件信息,需要进入班班通后台进行修改。

注意事项

1. 出现电脑管家类似的安全卫士需要添加信任,以下以 360 拦截为例,选择允 许程序所有操作:

2. 阻止程序所有操作会提示信息需重新安装。

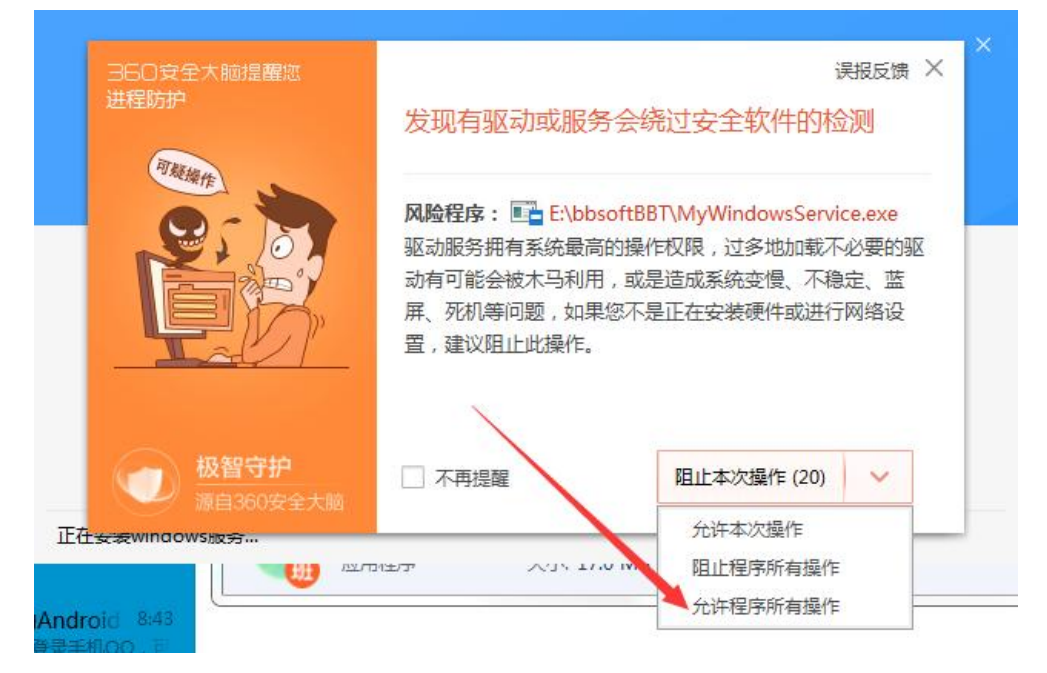

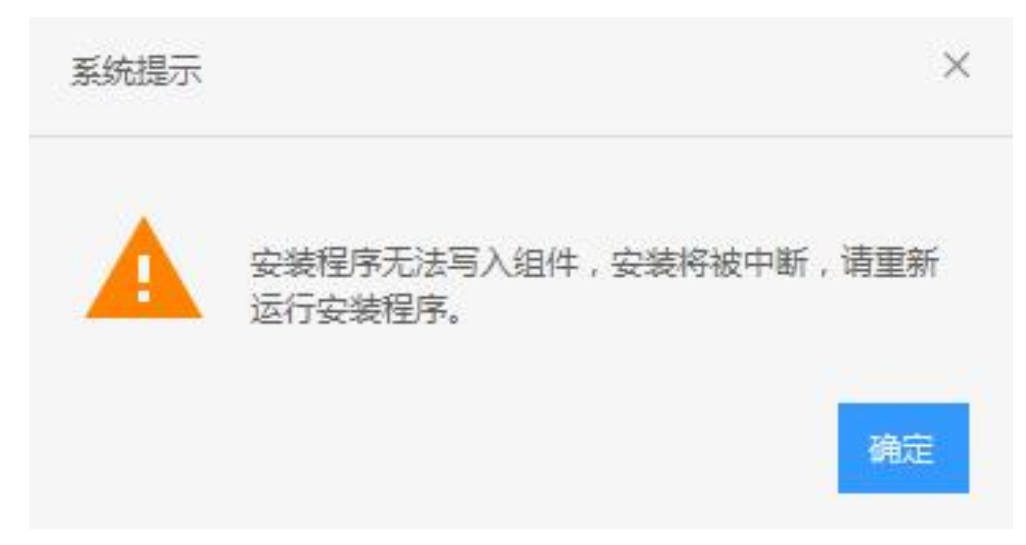

3. 电脑安装了 360 卫士(电脑管家)时,把班班通程序安装目录添加为信任文件夹操作流程如下图:

### a.360添加信任文件夹步骤

| ● 360安全卫                                |                                                     |                    |                     |                                             |                                                                                                    |
|-----------------------------------------|-----------------------------------------------------|--------------------|---------------------|---------------------------------------------|----------------------------------------------------------------------------------------------------|
| 我的电脑                                    | ▲ 小 二 一 一 一 一 一 一 一 一 一 一 一 一 一 一 一 一 一 一           | <b>》</b><br>系统修复   | 2                   | <ul> <li>         全融・互助宝 软件     </li> </ul> |                                                                                                    |
| 😪 安全操作中心                                |                                                     |                    | 1. S. S. S. S.      | $\square$ – $\square$ ×                     | 更多查杀                                                                                                    |
| [] 防护记录                                 | 名称                                                  | 类型                 | 时间                  | 操作                                          |                                                                                                    |
| 业 下载记录                                  | board (2).exe<br>C:\Users\Administrator\E           | 7不拦截               | 2020-05-17 18:07:39 | 移除                                          | 全盘查杀 按位置查杀 强力查杀模式                                                                                                    |
| <ul><li>✓ 拦截记录</li><li>① 上报记录</li></ul> | board (1).tmp<br>C:\Users\Administrator\A           | A                  | 2020-05-17 15:02:11 | 移除                                          | 操作中心                                                                                                    |
|                                         | AVICAT KEYGEN PATCH     C:\USERS\ADMINISTRAT        | H<br>不拦截           | 2020-05-16 14:54:54 | 移除查看详情                                      | ビ         C           信任区         恢复区                                                                                                    |
| _。 权限记录<br>C 可恢复区                       | bbsoftbbt     c:\bbsoftbbt                          | 目录                 | 2020-05-18 16:56:32 | 移除                                          | <ul> <li>↑</li> <li>○</li> <li>○</li></ul> |
|                                         | navicat+keygen+patch+v<br>c:\users\administrator\do | v<br>c:\bb<br>文件路径 | 2020-05-16 14:38:41 | 移除                                          | <ul> <li></li></ul>                                                                                                    |
| ♥ 已信任区 品 补丁管理                           | D:\bbsoftBBT\InstallUtil.exe                        | exe 不拦截            | 2020-05-16 11:32:35 | 移除                                          | D                                                                                                    |
|                                         | 3 选择册册通程序安装文件                                       | <del>!</del> 夹     | 目录 添加文件             | <b>8</b> 0                                  |                                                                                                    |

b. 电脑管家添加信任文件夹步骤

| 电脑管家           | $\phi$ $\Im \equiv - 	imes$                                                                                                    |   |
|----------------|----------------------------------------------------------------------------------------------------|---|
| . 登录享特权        | Ø电脑音家 - 设置中心                                                                                                    |   |
| [2] 首页体检       | 常規设置<br>处理方式<br>水車<br>□ □ 記述将扫描到的感似病面木马、病面示音茶用户计划                                                                                                    |   |
| <b>多 病毒</b> 查杀 | 实时防护 ⑦ 清除病毒术马时自动指位至原室区 清理加速 ⑦ 信任文件操作时弹出提8 ② 电路管家 · 查须历史                                                                                                    | × |
| 🛕 🖾 清理         | 漏腸修复 ② 自动升级本地查奈引擎 隔离区 存任区 查亲日志 上网安全 信任设置(文件自名单) 扫描病毒时会自己 那近日后任的文件,你可以取消对文件信任。                                                                                  |   |
|                | U書助計         地可以进入偏任区对文件流         信任可闻         信任时间           电局诊所         进入偏任区         ・         手乳添加的文件类:bbsoftBBT         担約手約添加         2020.5.2.3.18.4.7 |   |
|                | 手制度は<br>運作管理<br>構造算法 日本 C1<br>2020-3.22 16-17<br>2020-3.22 16-17<br>2020-3.22 16-17                                                                            |   |
| 🛞 软件管理         | なのまた。 なのでは、 なのでのでは、 なのでので、 なので、 なので、 なので、 なので、 なので、 なので、 な                                                                                                    |   |
| 第一步点病毒查杀       | 育二步点杀毒<br>第五步点添加文件夹选择程序安装的文件夹                                                                                                    |   |
|                | 第三步点进入信任区                                                                                                    |   |
|                | □ 全选 取消信任 添加文件夹 添加文件 关税                                                                                                    | 8 |

- 4. 出现红点(异常)情况原因:
  - a. 非教育网
  - b. 网络异常
  - c. 数据上传异常
  - d. 重要数据库文件被删除
  - e. 班级唯一编码不存在
- 5. 本软件仅支持 windows 7 以上系统。